### BALLEJAUNE, ou comment réserver un court de tennis ou une heure de salle de sport au RCNSM.

### Description succincte.

Le logiciel BALLEJAUNE (« Ballejaune », en un mot) est un programme de réservation. Il permet de réserver des heures de tennis ou des heures dans notre salle de sports, suivant le type de cotisation qui est payée. Ces heures de réservation sont appelées « créneaux horaires ». Pour le tennis, un créneau vaut UNE heure ; pour la salle de sports, un créneau vaut UNE heure TRENTE minutes.

Trois catégories de cotisation donnent l'accès à Ballejaune pour pouvoir réserver :

- La cotisation « Tennis » seule, donnant accès pour réserver un terrain de tennis uniquement ;
- La cotisation « Salle de sports » seule, complémentaire aux autres cotisations du RCNSM que le tennis, donnant accès pour réserver <u>un créneau horaire dans la salle de sports</u>;
- La cotisation « Tennis et salle de sports », permettant aux membres du tennis de réserver aussi un créneau horaire dans la salle de sports.

Une adaptation du programme pour d'autres activités serait possible. Aujourd'hui, seuls ces types de cotisation sont opérationnels dans Ballejaune.

#### Utilisation du logiciel « BALLEJAUNE ».

Pour les membres répondant à l'une des catégories décrites ci-dessus, lors de l'inscription au RCNSM et une fois le paiement reçu, nous inscrivons le Membre dans Ballejaune et le logiciel lui fait parvenir un courriel (mail) avec son Identifiant Utilisateur et un mot de passe personnel qu'il peut modifier. Ce sont les 2 clés d'accès au logiciel « Ballejaune ».

L'utilisation de Ballejaune se fait en automatique de la manière suivante :

## • Connexion à Ballejaune.

- Ouvrir son navigateur (sur ordinateur ou sur smartphone).
- Entrer : "htpps://ballejaune.com>club>rcnsm" ou simplement « ballejaune.rcnsm »
- Arrivée dans la page d'accueil de « Ballejaune » : invitation à se connecter en entrant son Identifiant et son mot de passe.
- Apparition d'un bandeau « ROYAL CLUB NAUTIQUE DE SAMBRE & MEUSE » avec plusieurs onglets, dont l'onglet d'entrée ACCUEIL (petite maison : ) rend l'identifiant (exemple ici : A Aaaa).

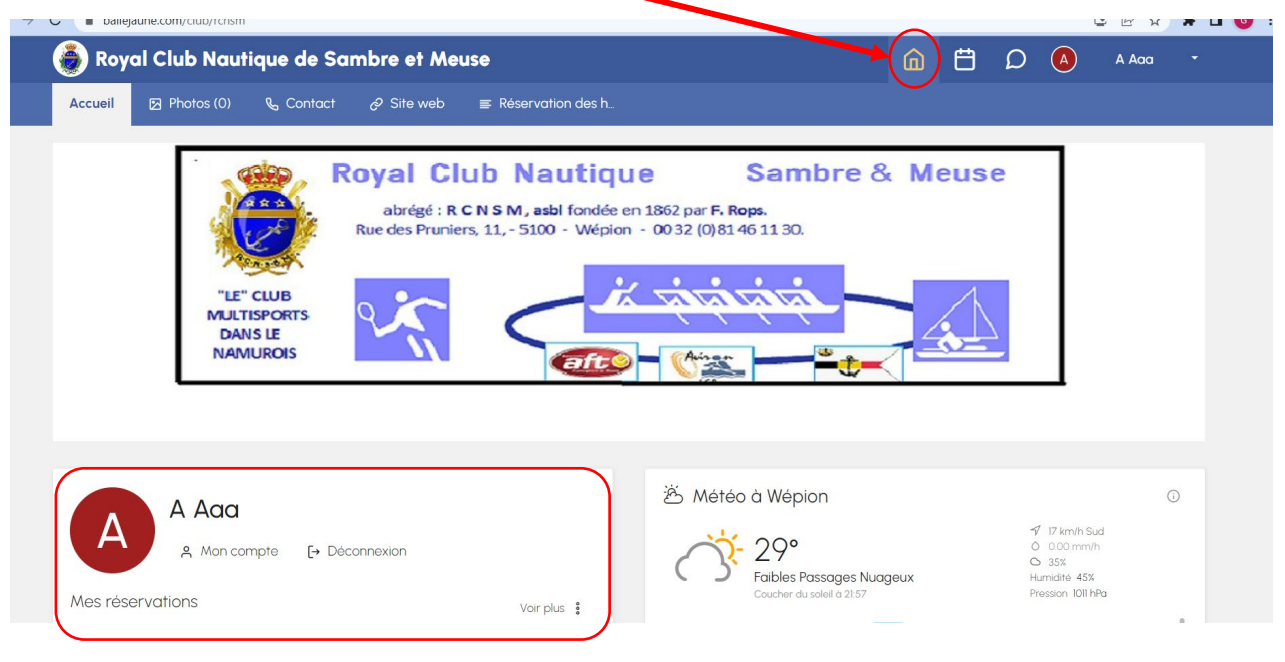

Le Membre est bien dans Ballejaune.

• Comment réserver ?

Une fois dans Ballejaune, suivant le type de cotisation, 3 manières de réserver.

#### 1 - Procédure de réservation d'un court de tennis pour un Membre « Tennis » uniquement.

**Pour le tennis**, un membre peut réserver avec un autre membre ou avec un invité en mentionnant obligatoirement le nom de l'invité. Il ne sait pas réserver seul (sans partenaire) et son « partenaire » doit

obligatoirement être un autre Membre « Tennis » ou « Tennis et Salle de sport » ou un invité (3 fois/an avec le nom obligatoire).

Un quota de réservation autorisée permet de réserver un terrain sur 2 créneaux horaires différents sur une période de 2 semaines. Une fois le quota (2 réservations) atteint, le membre ne sait plus réserver avant d'avoir joué. Ce quota est géré par le programme Ballejaune et automatiquement mis à jour. Dans le tableau des réservations, un créneau horaire comporte nécessairement 2 noms et a une durée de 1 heure.

# **Comment faire ?**

Cliquer dans le bandeau sur l'onglet « Réservations »

| Royal Club Nautique de Sambre et Meuse                                                                              |                                                   |
|----------------------------------------------------------------------------------------------------|---------------------------------------------------|
| Accueil 🛛 Photos (0) 🔍 Contact & Site web 🚍 Réservation des h                                                       | Tableaux par jour                                 |
| Abrégé : R C N S M, asbl fondée en 1862 par F. Rops.<br>Rue des Pruniers, 11, - 5100 - Wépion - 0032 (0)8146 11 30. | And Res réservations     Rechercher un partenaire |
| "LE" CLUB<br>MULTISPORTS<br>DANS IF                                                                                 |                                                   |

Cliquer sur « Tableaux par jour » ou « Tableaux par court »

| ۲                | Royal Club Nautique de Sambre et Meus                                                                                                    | ۵             | Ħ                                         | D        |                                 | A Aa | a <del>-</del> |            |     |          |
|------------------|----------------------------------------------------------------------------------------------------|---------------|-------------------------------------------|----------|---------------------------------|------|----------------|------------|-----|----------|
| <                | > Aujourd'hui - Jeu 23 juin 2022 ▼                                                                                                    |               |                                           |          |                                 |      | ≣+ (           | Quota (0/2 | ) - | ⊙ 100% - |
| e ÈC<br>Brique p | GGO                                                                                                    | CI     Brique | REATOIT<br>Dílée - Extérieur              | Brique ( | DUPPE<br>pilée - Extérieur      |      |                |            |     |          |
| 16h              | Contraction of the service of the service of the se | 16h           | ▷ En cours                                | 16h      | ▷ ECOLE TENNIS                  |      |                |            |     |          |
| 17h              | ECOLE TENNIS                                                                                                    | 17h           | ECOLE TENNIS                              | 17h      |                                 |      |                |            |     |          |
| 18h              | ALSTEENS Catherin     ANVEAU Charlotte                                                                                                    | 18h           |                                           | 18h      | 은 GARCIA Maël<br>음* 1 invité =+ |      |                |            |     |          |
| 19h              | 유 LONGFILS David<br>유 ROBETTE Olivier                                                                                                    | 19h           | 은 BEGUIN Dominique<br>온 VAN LONDERSELE Pa | 19h      | Libre                           |      |                |            |     |          |
| 20h              | 우 SCHUBERT Jacques<br>온 POULET Eric                                                                                                    | 20h           | 은 BEAURAIN Raphael<br>은 BEAURAIN Louis    | 20h      | + Libre                         |      |                |            |     |          |
| 21h              | 은 FRIPPIAT Gauvain<br>온 DUCARME Xavier                                                                                                    | 21h           | 유 LEJEUNE Rémi<br>유 LEJEUNE Sven          | 21h      | Libre                           | 1    |                |            |     |          |
| 22h              | Libre                                                                                                    | 22h           | Libre                                     | • но     | DUPPE                           |      |                |            |     |          |
| • ÈC             | 560                                                                                                    | • ci          | REATOIT                                   |          |                                 |      |                |            |     |          |

## Apparaissent alors les 3 courts de tennis.

Créneaux libres !

Un bandeau indique « Aujourd'hui » pour réserver ce jour même ou une flèche vers l'avant pour avancer dans les prochains jours de réservation (jusqu'à 2 semaines).

Les créneaux encore libres pour aujourd'hui apparaissent ; il faut avancer dans le bandeau en cliquant sur la flèche « > » pour réserver à une date ultérieure en voyant les créneaux toujours ouverts.

Cliquer sur le créneau souhaité : apparaît alors un écran pour réserver le court avec la liste de tous les membres inscrits dans cette catégorie et autorisés à jouer.

Cliquer sur l'onglet « Avec un Partenaire » pour jouer avec un autre membre ; cliquer sur l'onglet « Invité » pour inviter quelqu'un qui n'est pas membre (maximum 3 fois sont permises).

| 🛞 Royal Club                                                                                     | Nautique de Sambre et Meu   | se 💼 🛱 🔎 🙆                                      | A Aaa 👻      |
|--------------------------------------------------------------------------------------------------|-----------------------------|-------------------------------------------------|--------------|
| ÷                                                                                                | ⊗ Réserver                  | 은 Avec un partenaire 온 Invité(s)                |              |
| HOUPPE                                                                                           |                             | Q. Rechercher Mes favoris                       |              |
| Jeudi 23 juin 20                                                                                 | 022                         | A B C D E F G H I J K L M N O P Q R S T U V W 3 | х ү г        |
| de 20:00 à 21:0                                                                                  | 00<br>atif                  | ABBRUZZESE, Jules                               | $\heartsuit$ |
| Prévisions pour                                                                                  | r ce créneau                | ALSTEENS, Catherine                             | $\heartsuit$ |
| Ciel Nuageux                                                                                     | √ 13 km/h SO<br>O 0.11 mm/h | AOUST, Marion                                   | $\heartsuit$ |
| Merci d'arrêter 5 minutes avant la fin de theure et de passer le filet<br>pour le(s) suivant(s). |                             | AOUST, Jean-Philippe                            | $\heartsuit$ |
|                                                                                                  |                             | AOUST, Clémence                                 | $\heartsuit$ |
|                                                                                                  |                             | AUBERT. Nicolas                                 | $\bigcirc$   |

Pour jouer avec un autre « partenaire », faire glisser le menu déroulant de la liste et cliquer sur le petit carré en face du nom de ce partenaire, puis cliquer sur le bouton beige « Réserver »

| Royal Club Nautique de Sambre et Meu       |                      | ۵            | Ħ | Q | A Aaa | ÷            |  |
|--------------------------------------------|----------------------|--------------|---|---|-------|--------------|--|
| ← ⊘ Réserver                               | 兴 Avec un partenaire | 우* Invité(s) |   |   |       |              |  |
| HOUPPE Jeudi 23 juin 2022 de 20:00 à 21:00 | 🛛 🕐 ccc. c           |              |   |   |       | $\heartsuit$ |  |

Apparaît alors la confirmation de la réservation « Réservation ajoutée » et le créneau horaire est bloqué

|                    | Royal Club Nautique de Sambre d         | et Meuse                                                                                       |      | <u> </u>                        | Ħ | D |            | A Aaa | ÷      |
|--------------------|-----------------------------------------|------------------------------------------------------------------------------------------------|------|---------------------------------|---|---|------------|-------|--------|
|                    | > Aujourd'hui - Jeu 23 juin 2022 ▼      | Merci d'arrêter 5 minutes avant la fin de l'heure et de passer le filet pour le(s) suivant(s). |      |                                 |   |   | Quota (1/2 |       | 100% - |
| <b>è</b><br>Brique | GGO<br>pilée - Extérieur                | OK                                                                                             |      | PE<br>Extérieur                 |   |   |            |       |        |
| 17h                | ▷ ECOLE TENNIS                          |                                                                                                | I/n  | COLE TENNIS                     |   |   |            |       |        |
| 18h                | ALSTEENS Catherin<br>A NAVEAU Charlotte | 186                                                                                            | 18h  | 음 GARCIA Mael<br>음* 1 invité =+ |   |   |            |       |        |
| 19h                | 유 LONGFILS David<br>유 ROBETTE Olivier   |                                                                                                | 19h  | Libre                           |   |   |            |       |        |
| 20h                | 우 SCHUBERT Jacques<br>은 POULET Eric     |                                                                                                | 20h  | AAAAA<br>Acccc                  |   |   |            |       |        |
| 21h                | 옷 FRIPPIAT Gauvain<br>옷 DUCARME Xavier  | $\mathbf{\bullet}$                                                                             | 2lh  | Libre                           |   |   |            |       |        |
| 22h                | Libre                                   | Réservation ajoutée                                                                            | • но | OUPPE                           |   |   |            |       |        |
| ● ÈGGO             |                                         |                                                                                                |      |                                 |   |   |            |       |        |

La réservation est alors officielle et il ne reste plus qu'à se déconnecter : cliquer sur le dernier onglet dans le bandeau de tête (bouton à l'extrême droite) : un encart apparaît avec le nom du membre qui vient de réserver et avec un pavé « Déconnecter » : cliquer sur le pavé

| 6                                                           | Royal Club Nautique de Sambre et Meus  |           |                                           |                                        |  |  |
|-------------------------------------------------------------|----------------------------------------|-----------|-------------------------------------------|----------------------------------------|--|--|
| Aujourd'hui - Jeu 23 juin 2022  ÈGGO Broue piée - Extérieur |                                        |           | REATOIT<br>olde - Extérieur               | Royal Club Nautique de Sambre et Meuse |  |  |
| 17h                                                         | ▷ ECOLE TENNIS                         | l7h       | ▷ ECOLE TENNIS                            | Paramètres                             |  |  |
| 18h                                                         | ALSTEENS Catherin A NAVEAU Charlotte   | 18h       |                                           | + Ajouter un compte                    |  |  |
| 19h                                                         | 은 LONGFILS David<br>은 ROBETTE Olivier  | 19h       | 유 BEGUIN Dominique<br>유 VAN LONDERSELE Pa |                                        |  |  |
| 20h                                                         | A SCHUBERT Jacques<br>옷 POULET Eric    | 20h       | 은 BEAURAIN Raphael<br>은 BEAURAIN Louis    | 20h 은 AAA A<br>은 CCC C                 |  |  |
| 21h                                                         | 은 FRIPPIAT Gauvain<br>유 DUCARME Xavier | 21h       | 은 LEJEUNE Rémi<br>은 LEJEUNE Sven          | 21h Libre                              |  |  |
| 22h Libre                                                   |                                        | 22h Libre |                                           | HOUPPE                                 |  |  |
| ● ÈGGO                                                      |                                        | • CF      | REATOIT                                   |                                        |  |  |

Le programme demande de confirmer la déconnexion : cliquer sur « OUI, Déconnecter » et l'opération de réservation est terminée.

| ۲                        | Royal Club Nautique de Sambre et Meus                                                                                         | e                                                                                           |                                               |
|--------------------------|----------------------------------------------------------------------------------------------------|---------------------------------------------------------------------------------------------|-----------------------------------------------|
| <                        | > Aujourd'hui - Jeu 23 juin 2022 🔻                                                                                            |                                                                                             | Royal Club Nautique de Sambre et Meuse        |
| • ÈC<br>Brique           | GGO<br>Jílée - Extérieur                                                                                                    | CREATOIT Brique pilée - Extérieur                                                           | A Aaa - Membre                                |
| 17h                      | ▷ ECOLE TENNIS                                                                                                    | 17h D ECOLE TENNIS                                                                          | Ø Paramétres [→ Déconnecter                   |
| 18h<br>19h<br>20h<br>21h | ALSTEENS Cotherin ANAVEAU Charlotte LONGFILS David ROBETTE Olivier SCUBERT Jocques POULLET Enc RIPPLAT Gauvain DUCARME Xavier | Êtes-vous sûr ?                                                                             | 20h <b>2</b> AAA A<br><b>2</b> Ccc C<br>Libre |
| 22h                      | Libre<br>360                                                                                                    | Souhaitez-vous vraiment déconnecter ce compte c<br>appareil ?<br>Annuler Oui, déconnecter ! | ie cet • HOUPPE                               |

• **IMPORTANT :** Une explication des autres onglets peut être donnée à la demande mais n'est pas utile dans le processus de réservation.

#### Modalités de réservation pour la Salle de sport pour un Membre « Salle de sport » uniquement.

La procédure est exactement la même que pour les réservations Tennis. Les seules différences sont :

- Les courts de tennis n'apparaissent pas mais seulement la semaine de réservation de la salle à partir du jour en cours et avec possibilité d'avancer à la semaine suivante (2 semaines possibles).
- Chaque créneau horaire a une durée d'une heure trente (au lieu d'une heure pour le tennis) et peut être rempli non plus par 2 membres mais jusqu'à 10 membres (capacité d'occupation maximale de la salle). Il s'agit donc d'un planning hebdomadaire avec tous les créneaux encore libres.

| Royal Club       | Nautique de San       | <u>۵ 🗄</u> ۵ (    | B Bbb -           |                   |                   |                   |                      |
|------------------|-----------------------|-------------------|-------------------|-------------------|-------------------|-------------------|----------------------|
| < 🗲 23 juin :    | 2022 - 30 juin 2022 🔻 |                   |                   |                   |                   | ∃+ Quot           | a (0/2) 🔹 🛛 🍳 100% 👻 |
| Aujourd'hui      | Demain                | Sam. 25 juin 2022 | Dim. 26 juin 2022 | Lun. 27 juin 2022 | Mar. 28 juin 2022 | Mer. 29 juin 2022 | Jeu. 30 juin 2022    |
| 29° 15°          | 23° 🕼                 | 24° 15°           | 23° 13°           | 21° 14°           | 😱 23° 🖿           | 26° [Ⅰ°           | 28° 📑                |
| 09h <sup>-</sup> | 09h Libre             | 09h Libre         | 09h Libre         | 09h Libre         | 09h Libre         | 09h Libre         | 09h Libre            |
| 10h30 -          | 10h30 Libre           | 10h30 Libre       | 10h30 Libre       | 10h30 Libre       | 10h30 Libre       | 10h30 Libre       | 10h30 Libre          |
| 12h <sup>-</sup> | 12h Libre             | 12h Libre         | 12h Libre         | 12h Libre         | 12h Libre         | 12h Libre         | 12h Libre            |
| 13h30 -          | 13h30 Libre           | 13h30 Libre       | 13h30 Libre       | 13h30 Libre       | 13h30 Libre       | 13h30 Libre       | 13h30 Libre          |
| 15h <sup>-</sup> | 15h Libre             | 15h Libre         | 15h Libre         | 15h Libre         | 15h Libre         | 15h Libre         | 15h Libre            |
| 16h30 D En cours | 16h30 Libre           | 16h30 Libre       | 16h30 Libre       | 16h30 Libre       | 16h30 Libre       | 16h30 Libre       | 16h30 Libre          |
| 18h Libre        | 18h Libre             | 18h Libre         | 18h Libre         | 18h Libre         | 18h Libre         | 18h Libre         | 18h Libre            |
| 19h30 Libre      | 19h30 Libre           | 19h30 Libre       | 19h30 Libre       | 19h30 Libre       | 19h30 Libre       | 19h30 Libre       | 19h30 Libre          |
| Aujourd'hui      | Demain                | Sam. 25 juin 2022 | Dim. 26 juin 2022 | Lun. 27 juin 2022 | Mar. 28 juin 2022 | Mer. 29 juin 2022 | Jeu. 30 juin 2022    |

La réservation est personnelle et peut donc se faire seul (uniquement pour la salle ).

Ci-dessous un exemple de la salle de sport réservée pour plusieurs personnes qui se sont ajoutées le même jour sur le même créneau horaire.

Remarque : N'apparaissent que les 2 premiers noms des membres ayant réservé en premier, mais le programme tient en compte de tous les membres qui ont réservé dans ce créneau-là.

|       | Royal Club            | Nautique de Sar       | nbre et Meuse     |                        |                   |                   | <u>م 🛱 ۵</u>      | B Bbb -                                   |
|-------|-----------------------|-----------------------|-------------------|------------------------|-------------------|-------------------|-------------------|-------------------------------------------|
|       | <b>&gt;</b> 23 juin : | 2022 - 30 juin 2022 👻 |                   |                        |                   |                   | ≣+ Q              | uota (1/2) - Q 100% -                     |
|       | Aujourd'hui           | Demain                | Sam. 25 juin 2022 | Dim. 26 juin 2022      | Lun. 27 juin 2022 | Mar. 28 juin 2022 | Mer. 29 juin 2022 | Jeu. 30 juin 2022                         |
|       | 29° 15*               | 23° 6°                | 24° 15°           | 23° 13°                | 21° 14°           | 23° 🕕             | 26° 12°           | 28° 13°                                   |
| 09h   |                       | 09h Libre             | 09h Libre         | 09h Libre              | 09h Libre         | 09h Libre         | 09h Libre         | Pluie faible possible dans la<br>matinée. |
| 10h30 |                       | 10h30 Libre           | 10h30 Libre       | 10h30 Libre            | 10h30 Libre       | 10h30 Libre       | 10h30 Libre       | √ 12 km/h Sud-Est<br>0 0.29 mm/h          |
| 12h   |                       | 12h Libre             | 12h Libre         | 12h Libre              | 12h Libre         | 12h Libre         | 12h Libre         | Humidité 75%                              |
| 13h30 |                       | 13h30 Libre           | 13h30 Libre       | 13h30 Libre            | 13h30 Libre       | 13h30 Libre       | 13h30 Libre       | Pression 1013 hPa                         |
| 15h   |                       | 15h Libre             | 15h Libre         | 15h A BBB B<br>A CCC C | 5h Libre          | 15h Libre         | 15h Libre         | 15h Libre                                 |
| 6h30  | En cours              | 16h30 Libre           | 16h30 Libre       | 16h30 Libre            | Juh30 Libre       | 16h30 Libre       | 16h30 Libre       | 16h30 Libre                               |
| 18h   | Libre                 | 18h Libre             | 18h Libre         | 18h Libre              | 18h Libre         | 18h Libre         | 18h Libre         | 18h Libre                                 |
| 19h30 | Libre                 | 19h30 Libre           | 19h30 Libre       | 19h30 Libre            | 19h30 Libre       | 19h30 Libre       | 19h30 Libre       | 19h30 Libre                               |
|       | Aujourd'hui           | Demain                | Sam. 25 juin 2022 | Dim. 24 juin 2022      | Lun. 27 juin 2022 | Mar. 28 juin 2022 | Mer. 29 juin 2022 | Jeu. 30 juin 2022                         |

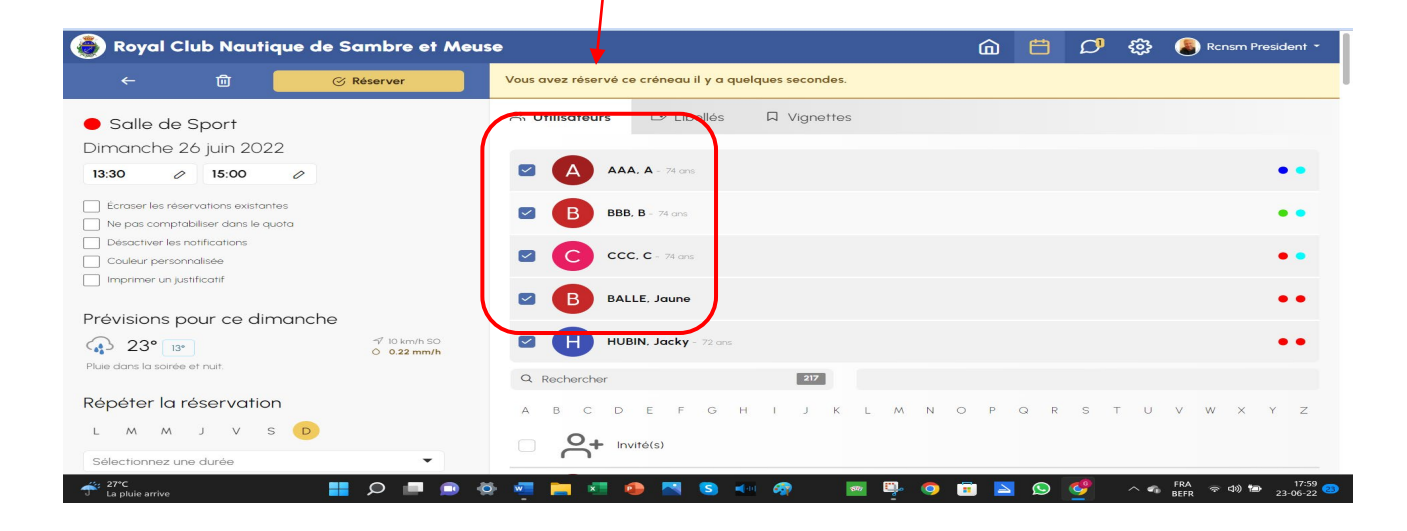

### 3. Procédure pour les Membres à la fois « Tennis & Salle de sport ».

Pour les membres « **Tennis et Salle de sport** », la procédure reste la même aussi, mais les tableaux de réservation affichent à la fois les terrains de tennis ET la salle de sport. Les membres de cette catégorie peuvent donc réserver dans les 2 catégories, mais ils ne savent logiquement pas réserver dans les mêmes créneaux (à la même heure) en même temps : un message de refus leur est adressé pour les avertir de cette impossibilité.

| 🝓 Royal Club Nautique de Sam               | • 2020 🧿 🗘 🛱 🏛                                |                                     |                                      |  |  |  |  |  |  |
|--------------------------------------------|-----------------------------------------------|-------------------------------------|--------------------------------------|--|--|--|--|--|--|
| Aujourd'hui - Jeu 23 juin 2022             |                                               |                                     |                                      |  |  |  |  |  |  |
| EGGO<br>Brique pilée - Extérieur           | CREATOIT Brique pilée - Extérieur             | HOUPPE Brique pilée - Extérieur     | Salle de Sport sol sportif - Couvert |  |  |  |  |  |  |
| 17h D ECOLE TENNIS                         | 17h DECOLE TENNIS                             | 17h D ECOLE TENNIS                  | 16h30 ▷ En cours                     |  |  |  |  |  |  |
| 18h Libre                                  | 18h                                           | 18h 옥 GARCIA Mael<br>유* 1 invité =+ | 18h Libre                            |  |  |  |  |  |  |
| 19h 온 LONGFILS David<br>은 ROBETTE Olivier  | 19h 옥 BEGUIN Dominique<br>옷 VAN LONDERSELE Pa | 19h Libre                           | 19h30 Libre                          |  |  |  |  |  |  |
| 20h 옷 SCHUBERT Jacques<br>옷 POULET Eric    | 20h 온 BEAURAIN Raphael<br>은 BEAURAIN Louis    | 20h                                 | Salle de Sport                       |  |  |  |  |  |  |
| 21h 옥 FRIPPIAT Gauvain<br>옥 DUCARME Xavier | 21h 온 LEJEUNE Rémi<br>온 LEJEUNE Sven          | 21h Libre                           |                                      |  |  |  |  |  |  |
| 22h Libre                                  | 22h Libre                                     | HOUPPE                              |                                      |  |  |  |  |  |  |
| • ÈGGO                                     | • CREATOIT                                    | ·                                   |                                      |  |  |  |  |  |  |

**Dernière remarque importante** : la réservation de **groupe(s) de membres sur plusieurs périodes** est possible mais celle-ci ne peut se faire que par un Administrateur du programme Ballejaune. En ce cas, s'adresser au Président du Club qui répercutera vers les bonnes personnes (Tél : 0475/93 74 81 ou gfoulon47@gmail.com.